# Ticket purchase without logging in

## **Smart Ticketing**

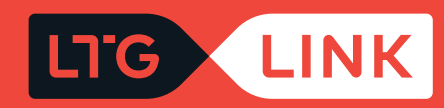

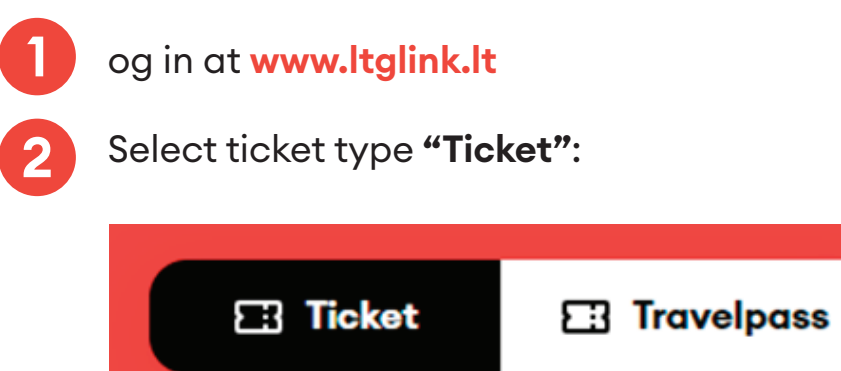

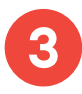

If you have selected the single use ticket type, select the required route (from / to) in the main search window:

| FROM<br>Vilnius V Kaunas Departing date<br>Thu, 02/24 | Add return date PASSENGERS<br>1 x Adult | Search |
|-------------------------------------------------------|-----------------------------------------|--------|
|-------------------------------------------------------|-----------------------------------------|--------|

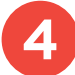

Select departure date, if round trip ticket, select return date as well:

| FROM<br>Vilnius V Kaunas T | Add return date Add return date | PASSENGERS<br><b>1 x Adult</b> | Search |
|----------------------------|---------------------------------|--------------------------------|--------|
|----------------------------|---------------------------------|--------------------------------|--------|

5 In the list of passengers, select the number of passengers, and a discount or a commercial discount if you are entitled to one (e.g. passenger No. 1 - no discounts and passenger No. 2 - a student with a 30% discount):

**IMPORTANT:** if you have a Family Card, check **"I have a family card"** below. Under this feature, the system will apply a 20% discount for you, which is valid when travelling in 2nd and 3rd class. During the trip, the conductor will ask you to show a valid document, in this case the Family Card.

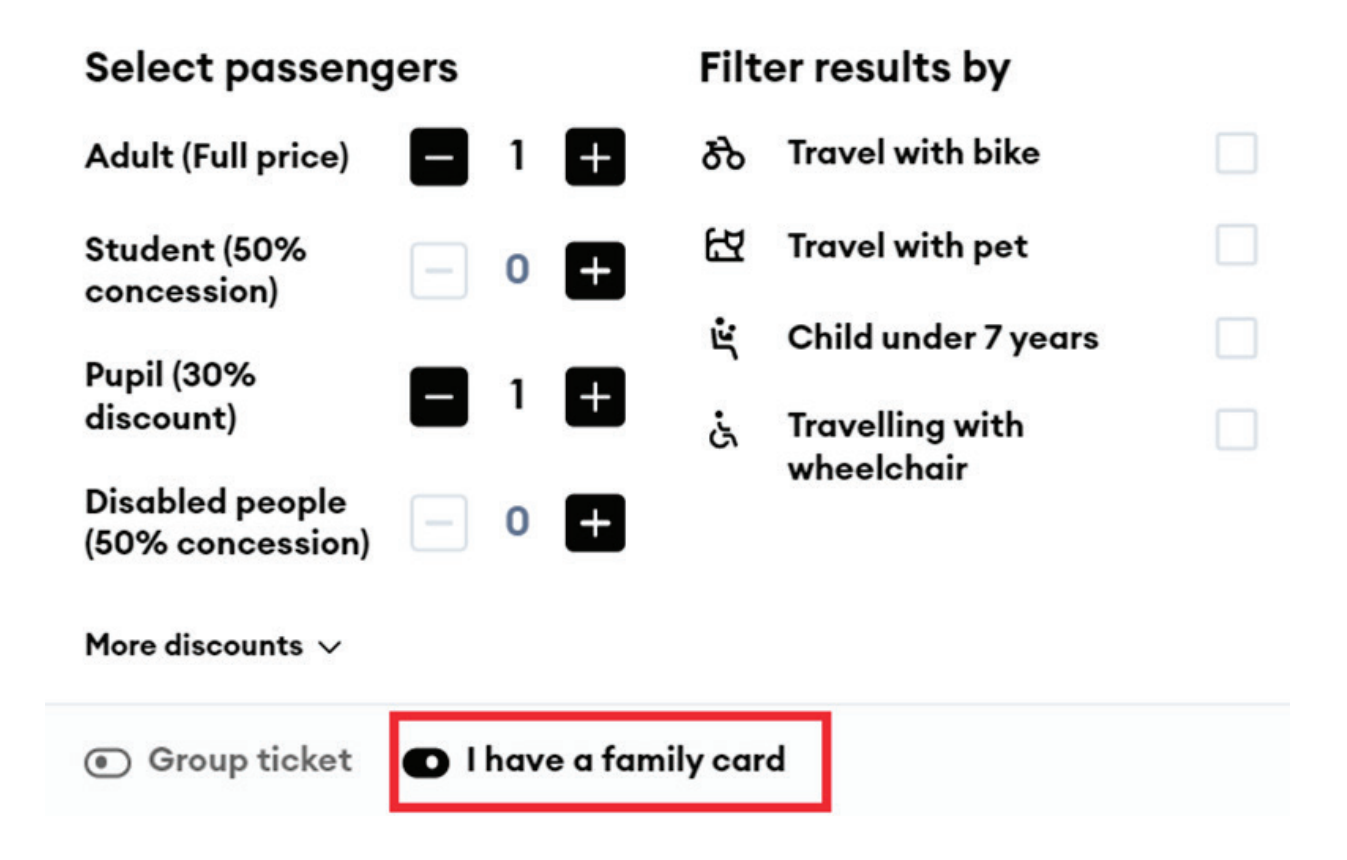

You can choose and check the items that you want to bring with you on a trip - a bicycle, a pet, or a wheelchair. After these are checked, the system will only display trains that are adapted for this purpose, depending on your selection:

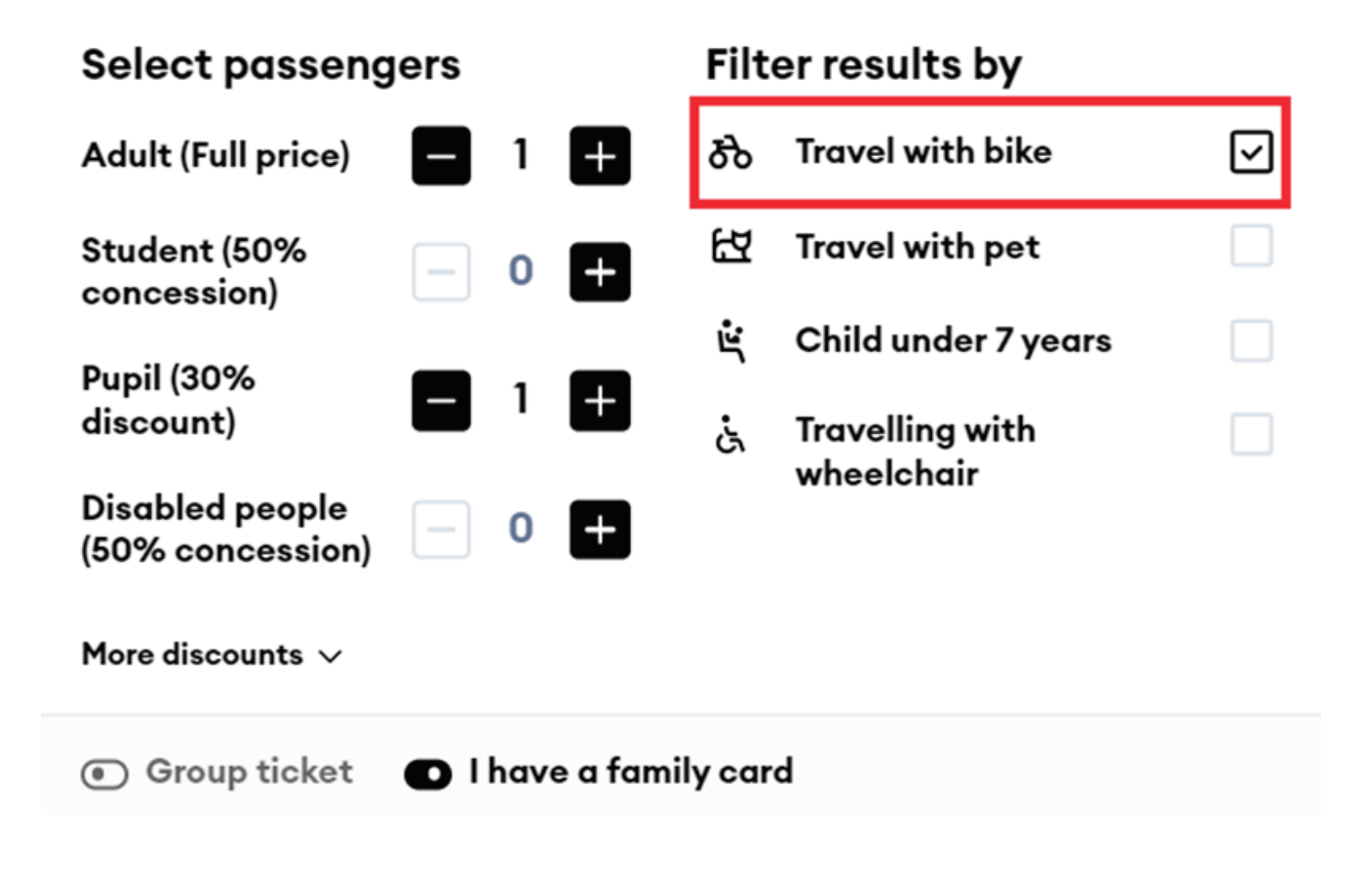

6

If more than 3 passengers are travelling, the system will offer a discounted group ticket:

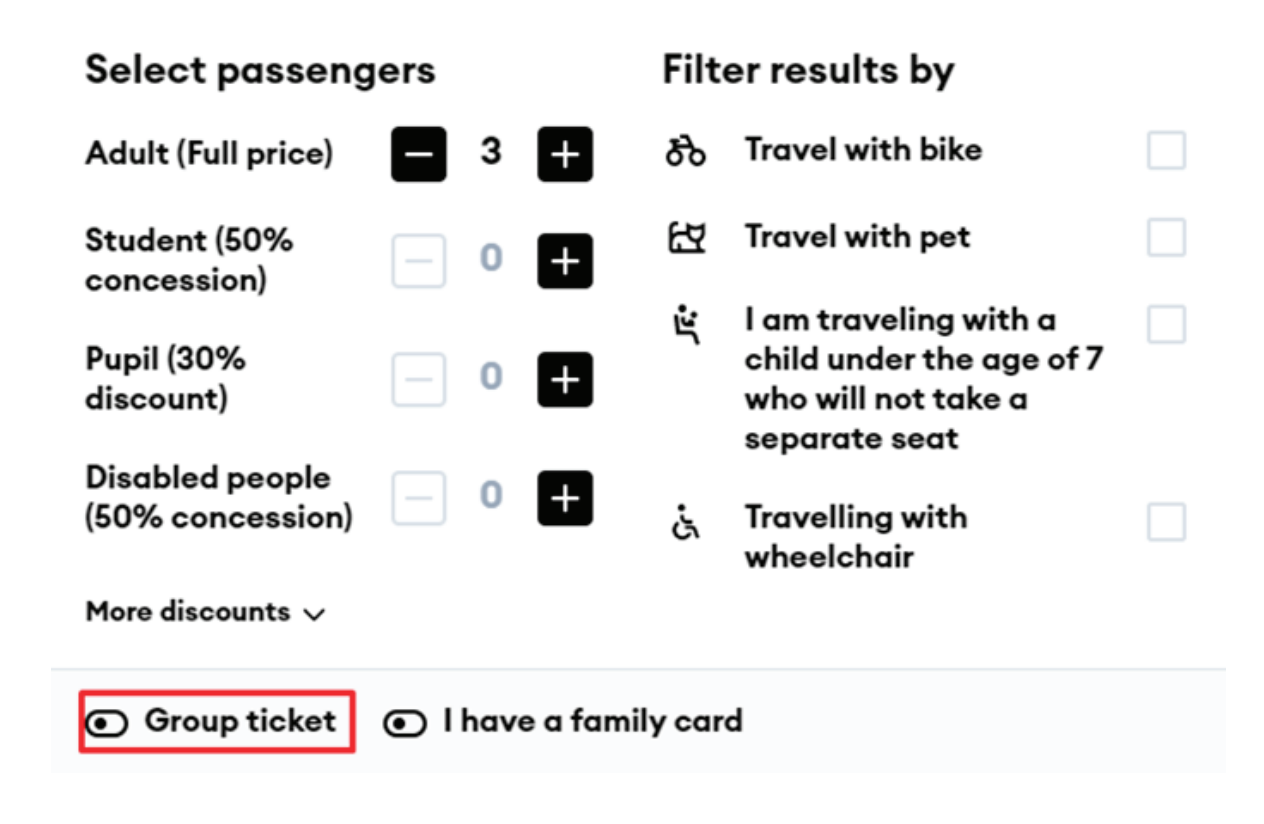

- From 3 to 20 passengers 10% discount
- From 21 to 30 passengers 15 % discount
- More than 31 passengers 20% discount

If you decide to take advantage of the group discount, check "Group ticket" below:

If you have a promotional code, you can redeem it by clicking **"Use promotional code"** and entering it:

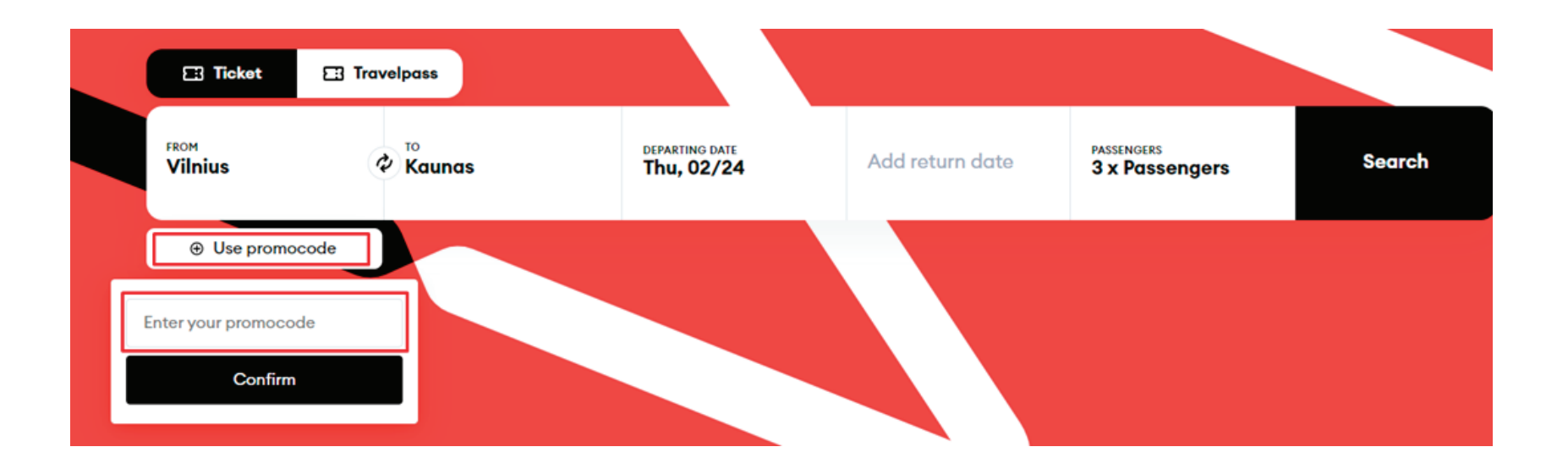

Clicking **"Search"** will take you to the results window, where you will see travel information based on the criteria that you set

| LTG 👤           | INK Book & Manag           | ge Information & Servi                        | ces LTG Link Business        | About Us        |                         | 🜐 EN 😤 Sign in           |
|-----------------|----------------------------|-----------------------------------------------|------------------------------|-----------------|-------------------------|--------------------------|
| ⊕ Use pro       | omocode                    |                                               |                              |                 |                         |                          |
| Search          | > Book a ticket > Passenge | r data > Additional services                  | > Payment                    |                 |                         |                          |
| FROM<br>Vilnius |                            | aunas                                         | DEPARTING DATE<br>Thu, 02/24 | Add return date | PASSENGERS<br>2 x Passe | engers                   |
|                 |                            |                                               |                              |                 |                         |                          |
| Filter          | Ŧ                          |                                               | ← Thu, 24/02 →               |                 |                         | Sort by 🗸                |
| 11:30<br>12:58  | Vilnius<br>Kaunas          | Vilnius - Kaunas<br>1 h 28 min<br>631 Fast    | കഷം                          |                 | 1 CLASS<br>€17.00       | 2 CLASS<br>€10.88        |
| 12:30<br>13:39  | Vilnius<br>Kaunas          | Vilnius - Kaunas<br>1 h 9 min<br>755 Express  | හ ස ය                        |                 | 1 CLASS<br>€20.00       | 2 CLASS<br>€12.92        |
| 13:30<br>14:46  | Vilnius<br>Kaunas          | Vilnius - Kaunas<br>1 h 16 min<br>(222) Foot  | හ ස ය                        |                 | 1 CLASS<br>€17.00       | 2 CLASS<br>€10.88        |
| 14:42<br>16:06  | Vilnius<br>Kaunas          | Vilnius - Kaunas<br>1 h 24 min<br>835 Feet    | න ස ය                        |                 | 1 CLASS<br>€17.00       | 2 CLASS<br>€10.88        |
| 15:30<br>16:46  | Vilnius<br>Kaunas          | Vilnius - Kaunas<br>1 h ló min<br>CTT Font    | න ස ය                        |                 | 1 CLASS<br>€17.00       | 2 CLASS<br><b>€10.88</b> |
| 16:20<br>17:30  | Vilnius<br>Kaunas          | Vilnius - Kaunas<br>1 h 10 min<br>757 Express | રુ દ્વ સ                     |                 | 1 CLASS<br>€20.00       | 2 CLASS<br>€12.92        |

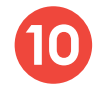

By using the filter on the top left, you will be able to filter the trains by:

- Transfers direct, with 1, 2, or 3 transfers or just show all;
- Departure time if you want to leave no earlier than the time that you set
- Arrival time if you want to arrive before the time that you set

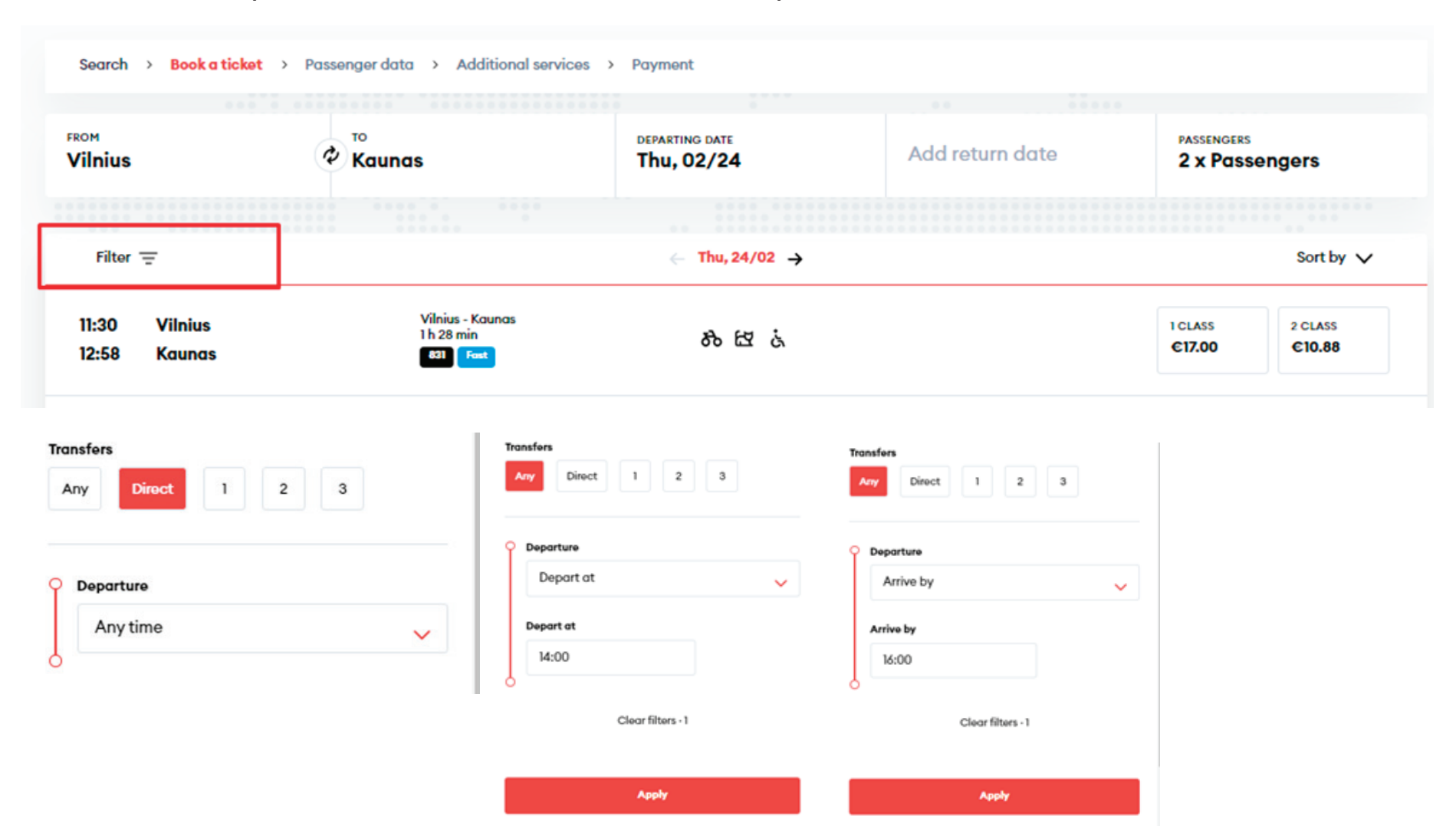

If you will want to sort the trains by the **earliest departures, journey time** or **price**, you can do so by using the sorting function at the top right:

| Filter         | -                 |                                              | ← Thu, 24/02 → |                   | Sort by 🗸                          |
|----------------|-------------------|----------------------------------------------|----------------|-------------------|------------------------------------|
| 11:30<br>12:58 | Vilnius<br>Kaunas | Vilnius - Kaunas<br>1 h 28 min<br>831 Foot   | න් සි ය්       | 1 CLASS<br>€17.00 | Earliest departu     Fastest first |
| 12:30<br>13:39 | Vilnius<br>Kaunas | Vilnius - Kaunas<br>1 h 9 min<br>755 Express | స కు త         | 1 CLASS<br>€20.00 | 2 CLASS<br>€12.92                  |

12

By hovering the mouse over the icon of a bicycle, animal, or a wheelchair you will be able to see how many empty spaces are left on the train:

| Filter         | Ŧ                 |                                              | ← Thu, 24/02 →           |                   | Sort by 🗸                |
|----------------|-------------------|----------------------------------------------|--------------------------|-------------------|--------------------------|
| 11:30<br>12:58 | Vilnius<br>Kaunas | Vilnius - Kaunas<br>1 h 28 min<br>621 Fost   | ठि दि दे<br>Available: 6 | 1 CLASS<br>€17.00 | 2 CLASS<br>€10.88        |
| 12:30<br>13:39 | Vilnius<br>Kaunas | Vilnius - Kaunas<br>1 h 9 min<br>755 Express | के दिय दे                | 1 CLASS<br>€20.00 | 2 CLASS<br><b>€12.92</b> |

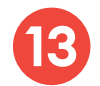

After choosing the trip and class that is acceptable for you, you will be able to:

• Review class information:

| Filtor 🚍                          |                                            | ← Thu, 24/02 → | Sort by 🗸              |
|-----------------------------------|--------------------------------------------|----------------|------------------------|
| 11:30 Vilnius<br>12:58 Kaunas     | Vilnius - Kaunas<br>1 h 28 min<br>621 Foot | 80 EZ &        | 1 CLASS 2 CLASS C10.88 |
| 11:30 Vilnius<br>Vilnius - Kaunas |                                            |                | 1 Show class info      |
| 831 Fast                          |                                            |                |                        |
| ઽઽંડ wc ૨૨' ♪ૂ                    | (;-                                        |                |                        |
| 23 泌 参 68 省                       |                                            |                |                        |
| + 13 stops                        |                                            |                |                        |
|                                   |                                            |                |                        |

• Review train parameters:

• Expand the list of stops to see the time at which you will pass through the intermediate stations and how many stops there will be:

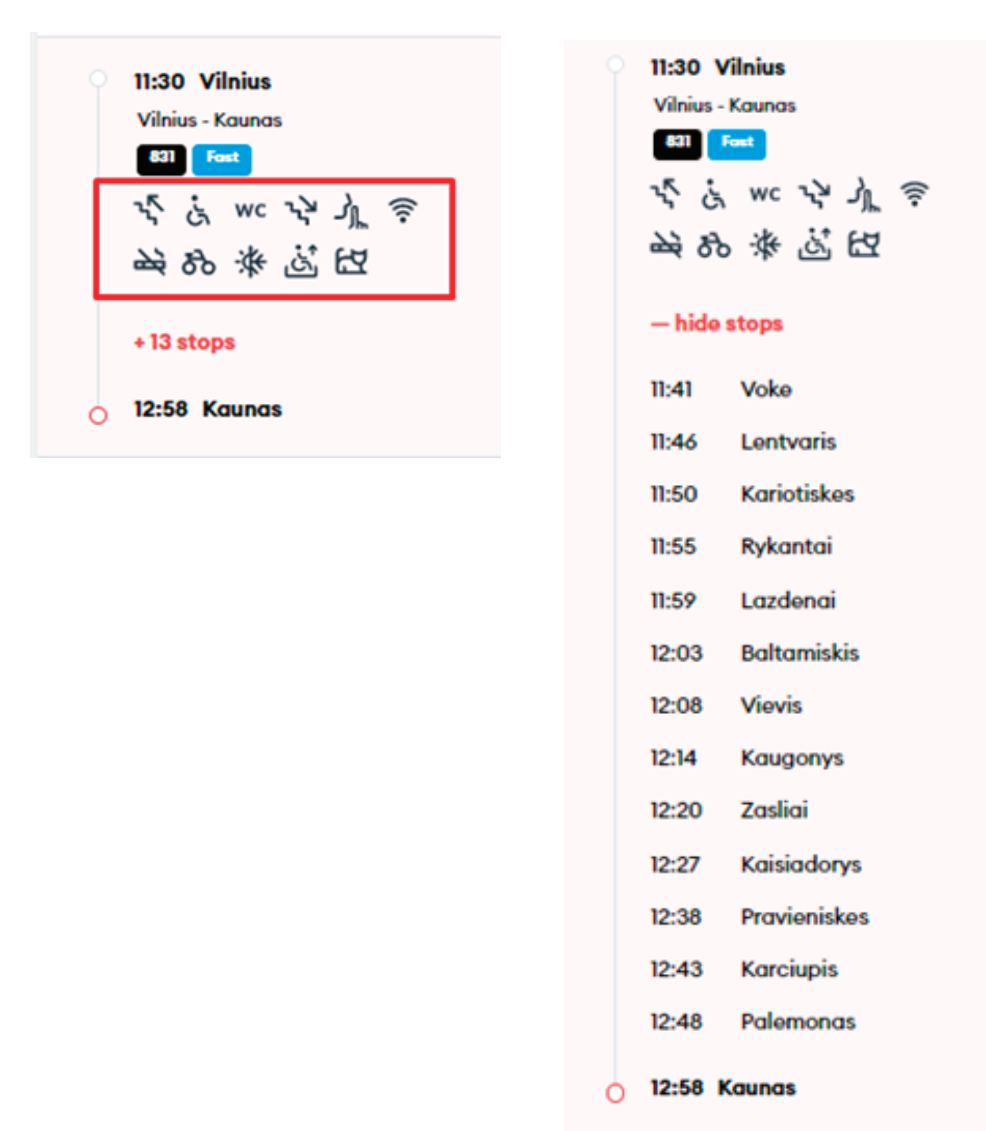

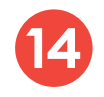

After selecting the suitable time and class, click **"Add to booking"** at the bottom and you will be taken to the passenger information window:

| 16:20 Vilnius<br>17:30 Kaunas                                                                                                    | Vilnius - Kaunas<br>1 h 10 min<br>757 Express | રુ દ્વ જ | 1 CLASS<br>€20.00 2 CLASS<br>€12.92 |
|----------------------------------------------------------------------------------------------------|-----------------------------------------------|----------|-------------------------------------|
| <ul> <li>16:20 Vilnius</li> <li>Vilnius - Kaunas</li> <li>アンプ Express</li> <li>マン 法 火 ノ」 奈</li> <li>         から 法 送 任社         <ul> <li>+ 3 stops</li> <li>17:30 Kaunas</li> </ul> </li> </ul> |                                               |          | () Show class info                  |
| 16:45 Vilnius                                                                                                    | Vilnius - Kaunas<br>1 h 21 min                | AL HOLI  | 1 CLASS 2 CLASS                     |
| j⊐ Total: €12.92                                                                                                    |                                               |          | Add to booking                      |

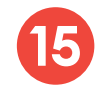

Enter passenger information in this window and click **"Confirm and Continue"**, required fields are marked with \*.

| Search | Book a ticket | > Passenger data | > | Additional services | > | Payment |  |
|--------|---------------|------------------|---|---------------------|---|---------|--|
|        |               |                  |   |                     |   |         |  |

#### Passenger #1 — Adult

| First name * | Last name *  |  |  |  |  |
|--------------|--------------|--|--|--|--|
| Tom          | Tompson      |  |  |  |  |
| Email        | Phone number |  |  |  |  |
|              | +370 🗸       |  |  |  |  |

#### Passenger #2 - 30% discount for pupils

| First name * | Last name *  |  |
|--------------|--------------|--|
| Karl         | Karlson      |  |
| Email        | Phone number |  |
|              | +370 🗸       |  |

Confirm and continue

You can order additional services and specify the amount of the selected service in the next step. Click **"Next"**, then **"Continue"**, and you will be transferred to your basket:

| LīG   | LINK  | Book & Manage              | Information & Services      | LTG Link Business   | About Us     |     | 🦞 18:53 😁        | EN | ல் Bicy                  | cle transportation s                       | ervice           |         |        | 8 |
|-------|-------|----------------------------|-----------------------------|---------------------|--------------|-----|------------------|----|--------------------------|--------------------------------------------|------------------|---------|--------|---|
|       |       |                            |                             |                     |              |     |                  |    | The quota a transporting | pplies at train level with the<br>bicycles | number of places | availab | le for |   |
|       |       |                            | Add a                       | dditional ser       | rvices       |     |                  |    |                          |                                            |                  |         |        |   |
|       |       |                            |                             |                     |              |     |                  |    | 0 16:20<br>0 17:30       | Vilnius<br>Kaunas                          |                  |         |        | ^ |
| Searc | ch Bo | ok a ticket Passenger date | a > Additional services > P | ayment              |              |     |                  |    | Tom Tomps                | son                                        | 6                | 3.42    | - 1    | ÷ |
|       |       |                            |                             |                     |              |     |                  |    | Karl Karlso              | n                                          | e                | 3.42    | ۱ 🗖    | Ð |
|       | Ļ     | Change class or seati      | ng service                  |                     |              |     |                  | >  |                          |                                            |                  |         |        |   |
|       | e     | Luggage transfer serv      | rice                        |                     |              |     |                  | >  |                          |                                            |                  |         |        |   |
|       | 50    | Bicycle transportatior     | n service                   |                     |              |     | ) Assign service | >  |                          |                                            |                  |         |        |   |
|       | e     | Transfer service for a d   | child under 7 years of age  | without occupying o | i separate s | eat |                  | >  |                          |                                            |                  |         |        |   |

**IMPORTANT:** if you are travelling with a child under the age of 7, be sure to select the **"Transporting a child under the age of 7 without taking a separate seat"** additional service, and specify the passenger with whom the child will be travelling, as you will have to keep the child on your knees (discounts are not applicable in Class 1 railcars, therefore 100% discount for children is available for children under 7 years of age, without taking a separate seat and when purchasing tickets in Class 2 and Class 3 railcars).

| LTG | LINK    | Book & Manage              | Information & Services      | LTG Link Business   | About Us      |    | м <sup>я</sup> | 18:08 💮 EN   | 🖨 Tro                                  | nsfer service f<br>hout occupyin                                    | or a child under 7 y<br>g a separate seat                                               | ears of c                                    | ge                              | ⊗           |
|-----|---------|----------------------------|-----------------------------|---------------------|---------------|----|----------------|--------------|----------------------------------------|---------------------------------------------------------------------|-----------------------------------------------------------------------------------------|----------------------------------------------|---------------------------------|-------------|
|     |         |                            | Add a                       | dditional se        | rvices        |    |                |              | 100 percer<br>wagons. Th<br>separate s | t concession. Please<br>his concession is ave<br>eat and when purch | e note that the exemption<br>ailable for children up to t<br>asing tickets in 2nd and 3 | s do not ap<br>he age of 7,<br>ird class car | ply to C<br>without<br>rriages. | lass 1<br>a |
| Soc | arch Bo | ook a ticket Passenger dat | a > Additional services > P | ayment              |               |    |                |              | 0 16:20<br>0 17:30                     | Vilnius<br>Kaunas                                                   |                                                                                         |                                              |                                 | ^           |
|     |         |                            |                             |                     |               |    |                |              | Tom Tom                                | oson                                                                |                                                                                         | e0.00                                        | 1                               | ŧ           |
|     |         | Change elass et soat       | ing convice                 |                     |               |    |                |              | Karl Karl                              | ion                                                                 |                                                                                         | eo.oo                                        | - 0                             | ÷           |
|     | ۳<br>۲  | Change class of seat       | ing service                 |                     |               |    |                |              |                                        |                                                                     |                                                                                         |                                              |                                 |             |
|     | Ē       | Luggage transfer serv      | rice                        |                     |               |    |                | >            |                                        |                                                                     |                                                                                         |                                              |                                 |             |
|     | ಹೆ      | Bicycle transportation     | n service                   |                     |               |    | ① Assi         | gn service 🗦 |                                        |                                                                     |                                                                                         |                                              |                                 |             |
|     | ÷       | Transfer service for a     | child under 7 years of age  | without occupying o | a separate se | at |                | >            |                                        |                                                                     |                                                                                         |                                              |                                 |             |

In the last step, you will see the detailed information of your chosen trip - applied discounts, route, train number, departure and arrival times, date of the trip, seat, railcar and class.

**IMPORTANT:** if you have a voucher, you can redeem it by clicking "Add voucher" at the bottom right.

Thu, 24/02

€15.20

-€2.28

€12.92 Add voucher

# Tom Tompson Adult €7.60 m Image: Vilnius - Kaunas ^ Image: Id:20 Vilnius +++ 17:30 Kaunas Thu, 24/02 Seat Free seating 2 class Karl Karlson 30% discount for pupils €5.32 m Image: Vilnius - Kaunas ^

#### Pay for your order

757

Seat

Original price

Total discounts applied

Total to pay

16:20 Vilnius >+> 17:30 Kaunas

Free seating 2 class

After confirming that all travel information is correct, enter the missing **Payer details**, select the **Method of payment** - online banking or payment card - confirm that you have read and accept the Terms of Service and Privacy Notice, then click **"Pay"** - from here you will be redirected to KLIX platform of Citadelė bank, where you can choose the method of payment:

| Buyer details     | Payment details                                                                      |
|-------------------|--------------------------------------------------------------------------------------|
| First name *      | E-Banks and payment cards                                                            |
| Tom               | I confirm that I am over 14 years old and I agree to receive newsletters             |
| Last name *       | with direct marketing offers, surveys, partner offers and other relevant information |
| Tompson           | I confirm that I have read and agree to the Terms of Service and     Privacy Notice* |
| Email *           | Resona your sect                                                                     |
| tom.tompson@en.lt |                                                                                      |
| Phone number*     |                                                                                      |
| +1 🗸 5555551234   |                                                                                      |

If you want to receive newsletters about LTG Link promotions, offers, and surveys, you can do so by ticking an option "I confirm that I am over 14 years old and I agree to receive newsletters with direct marketing offers, surveys, partner offers and other relevant information."

**IMPORTANT:** by ticking the box, you confirm that you are 14 years old or older.

| Buyer details     | Payment details                                                                      |  |  |  |  |
|-------------------|--------------------------------------------------------------------------------------|--|--|--|--|
| First name *      | E-Banks and payment cards                                                            |  |  |  |  |
| Tom               | I confirm that I am over 14 years old and I agree to receive newsletters             |  |  |  |  |
| Last name *       | with direct marketing offers, surveys, partner offers and other relevant information |  |  |  |  |
| Tompson           | I confirm that I have read and agree to the Terms of Service and<br>Privacy Notice*  |  |  |  |  |
| Email *           | Reserve your sect                                                                    |  |  |  |  |
| tom.tompson@en.it |                                                                                      |  |  |  |  |
| Phone number*     |                                                                                      |  |  |  |  |
| +1 🗸 5555551234   |                                                                                      |  |  |  |  |

During the payment by card on the KLIX platform can save the payment card information so that the next payment would be faster.

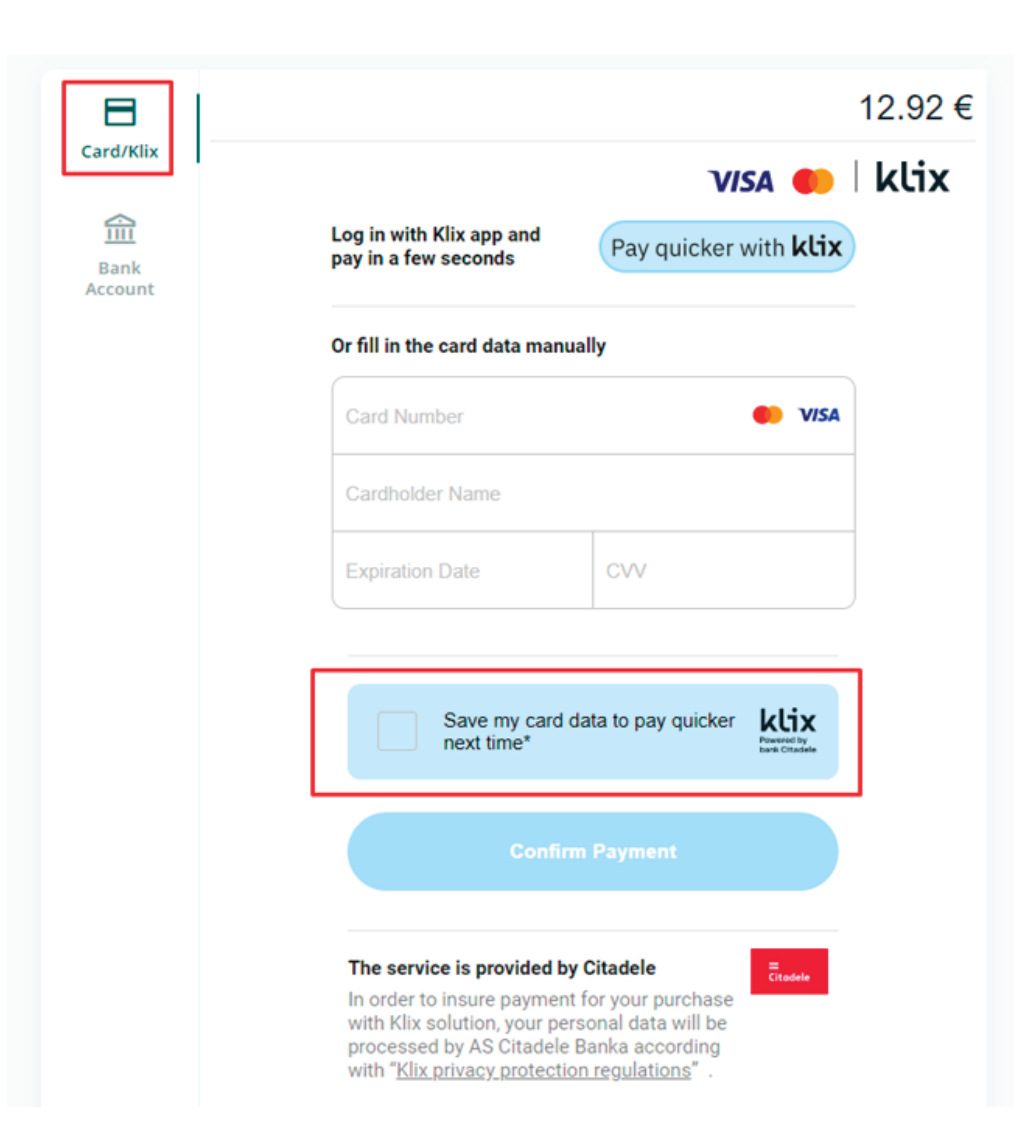

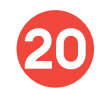

If you choose to pay via online banking, you will be redirected to your bank's page:

| Card/Klix       | PAY WITH BANK ACCOUNT<br>€12.92 to LTG LINK UAB (ltglink.lt) |
|-----------------|--------------------------------------------------------------|
| Bank<br>Account | Citadele                                                     |
|                 | PAYMENT INITIATION SERVICE                                   |
|                 | SEB<br>PAYMENT INITIATION SERVICE                            |
|                 | SIAULIU SBANKAS                                              |
|                 | Swedbank     Payment INITIATION SERVICE                      |
|                 | Proceed to pay €12.92                                        |

After the successful payment, you will be returned to the ticket purchase page and you will see a pop-up window notifying you that your purchase has been completed successfully:

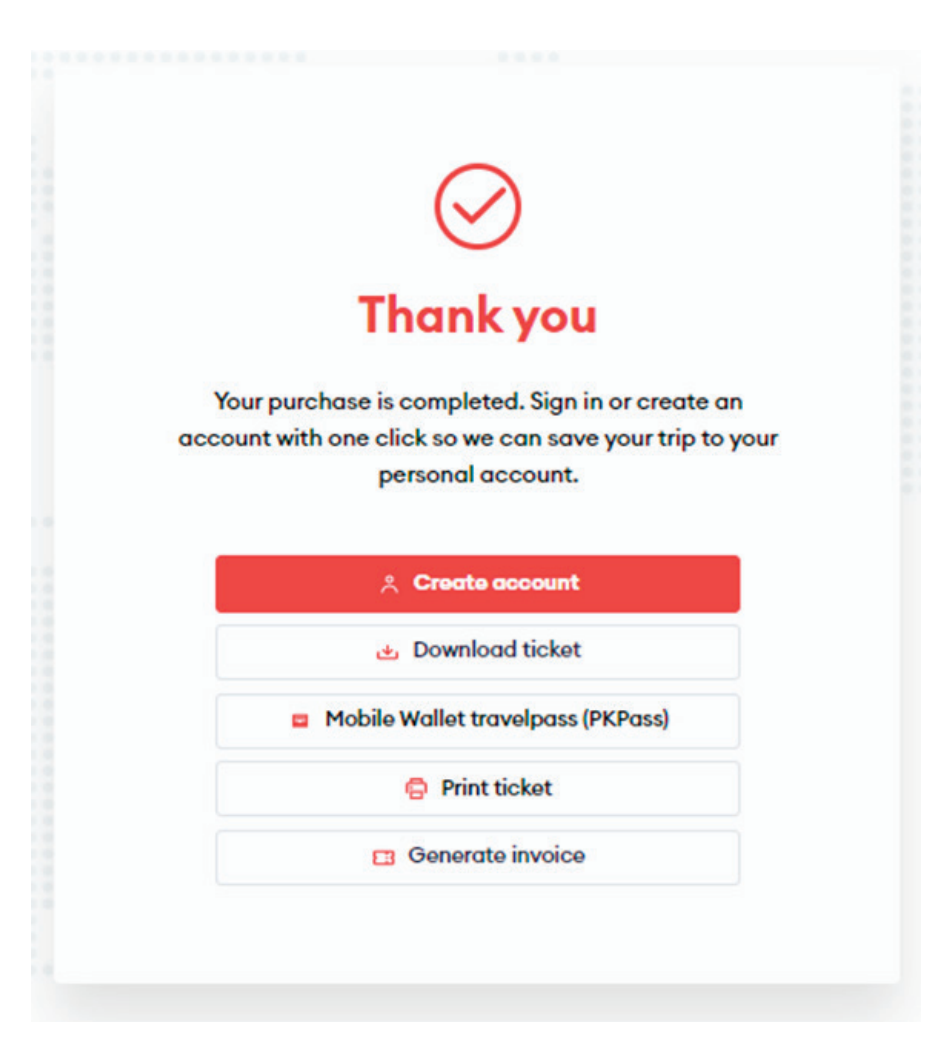

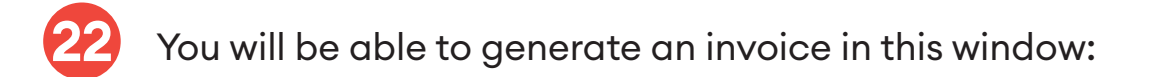

#### **Download invoice**

| The following | ticket was | found |
|---------------|------------|-------|

| <b>Vilnius — Kaunas</b><br>Fri, 25/02, 12:30 - 13:39 |                           | €12.92                                                          |
|------------------------------------------------------|---------------------------|-----------------------------------------------------------------|
|                                                      |                           | 1 x Be nuolaidų, 1 x Moksleiviams 30%<br>nuolaida <b>€12.92</b> |
|                                                      |                           |                                                                 |
| Private Business                                     |                           |                                                                 |
|                                                      |                           |                                                                 |
| Tom                                                  | Tompson                   | Individual activity certificate                                 |
| VAT                                                  | Street and House Number * | City *                                                          |
|                                                      |                           |                                                                 |
| ZIP code *                                           | Country *                 |                                                                 |
|                                                      |                           | ×                                                               |
|                                                      |                           | Continue                                                        |

After filling in the required fields, click **"Continue"** and the system will generate an invoice for you to download:

## Invoice generated

Your invoice has been generated. Click below to download. Please note that the invoice can only be downloaded once. If you need a new invoice, please contact customer support.

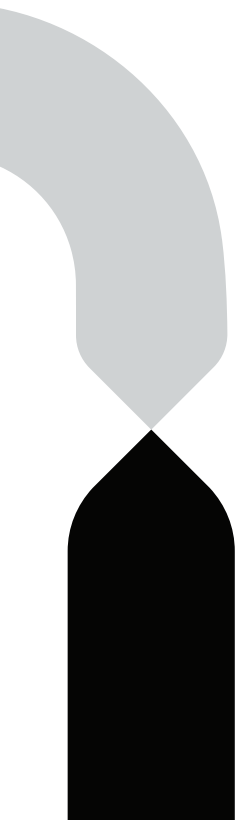

• You will be able to print tickets:

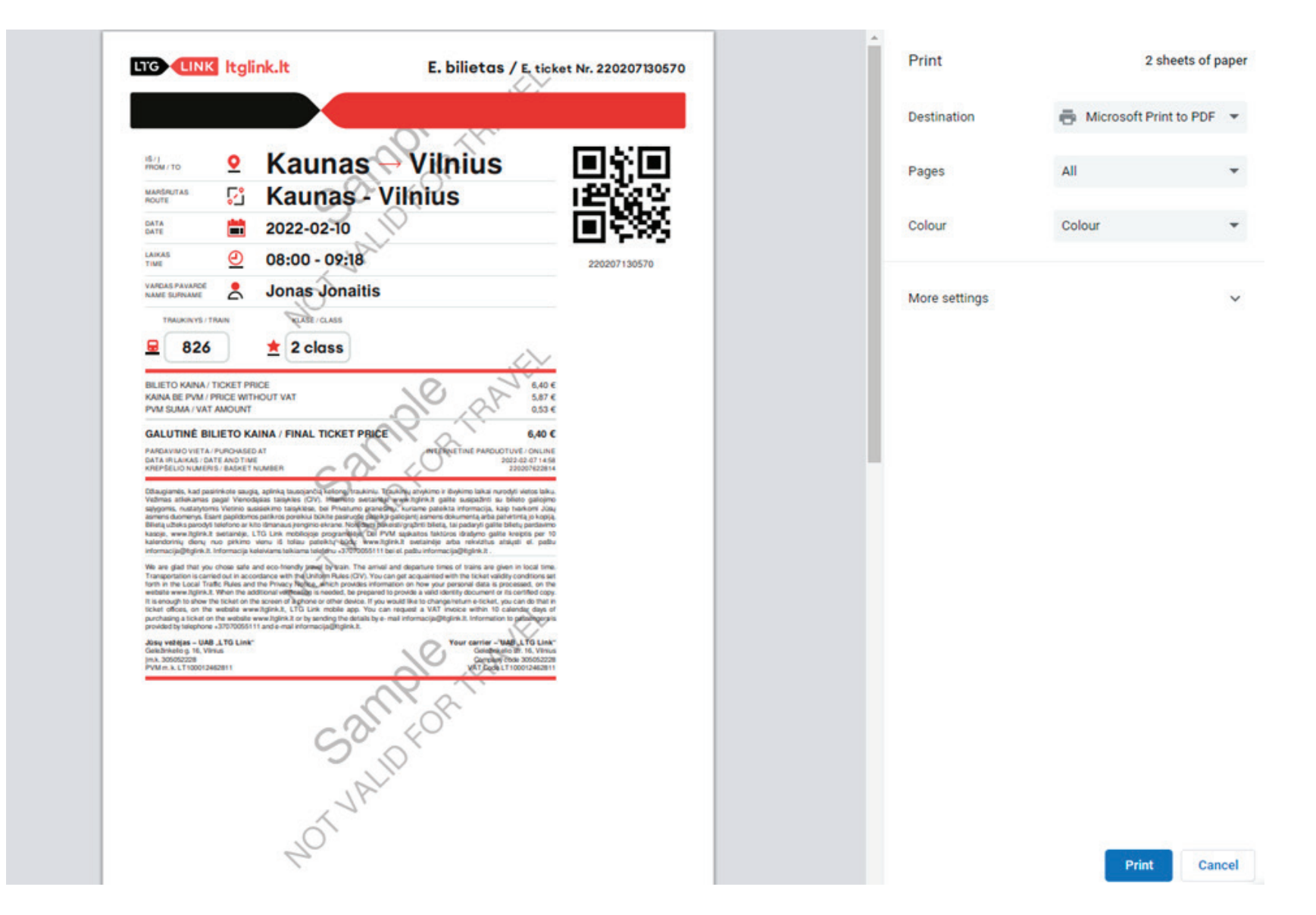

• Download a mobile wallet ticket (PKPass) and add it to the e-wallet of your smart device:

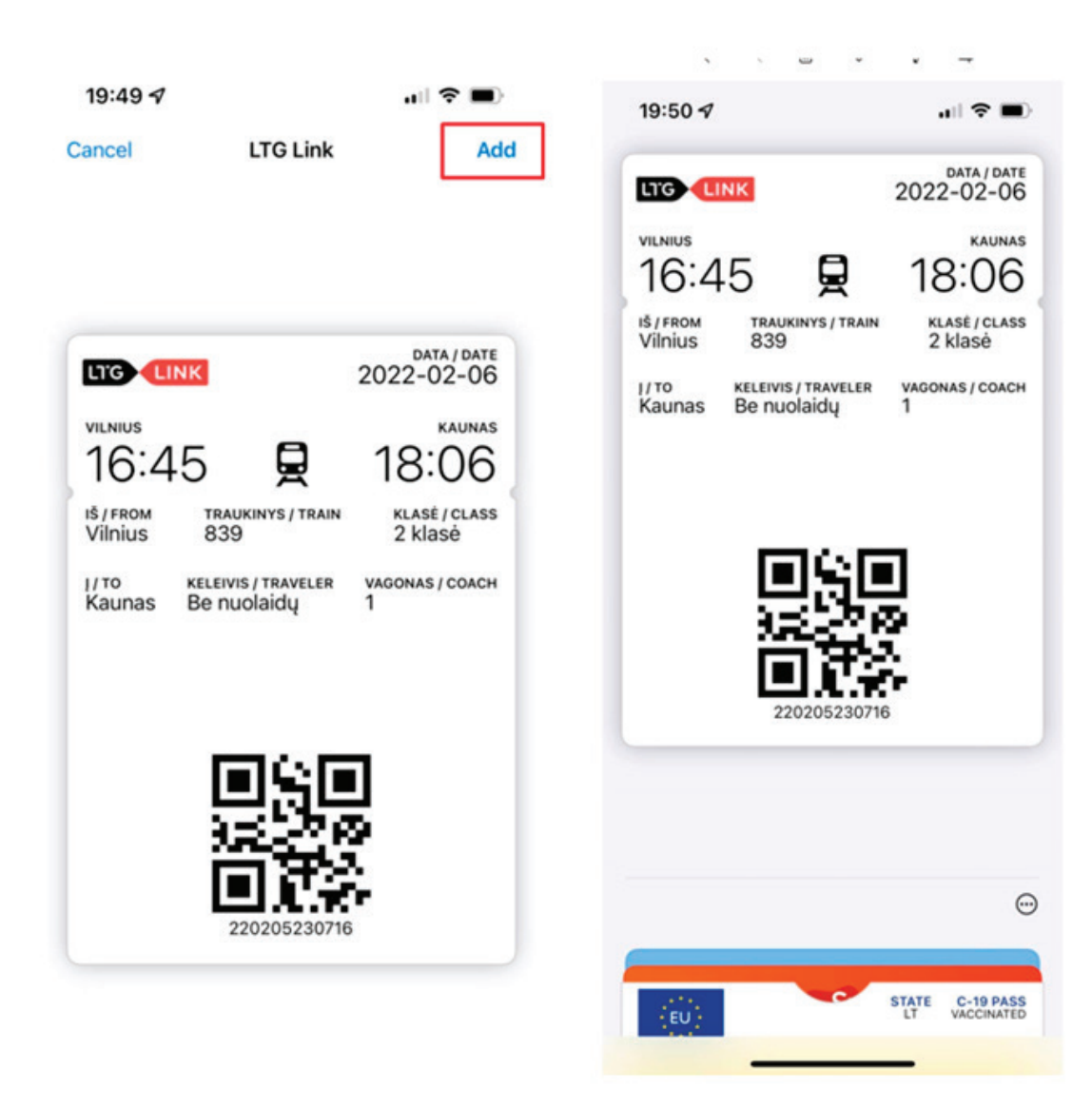

• Download the ticket to your device in PDF or format;

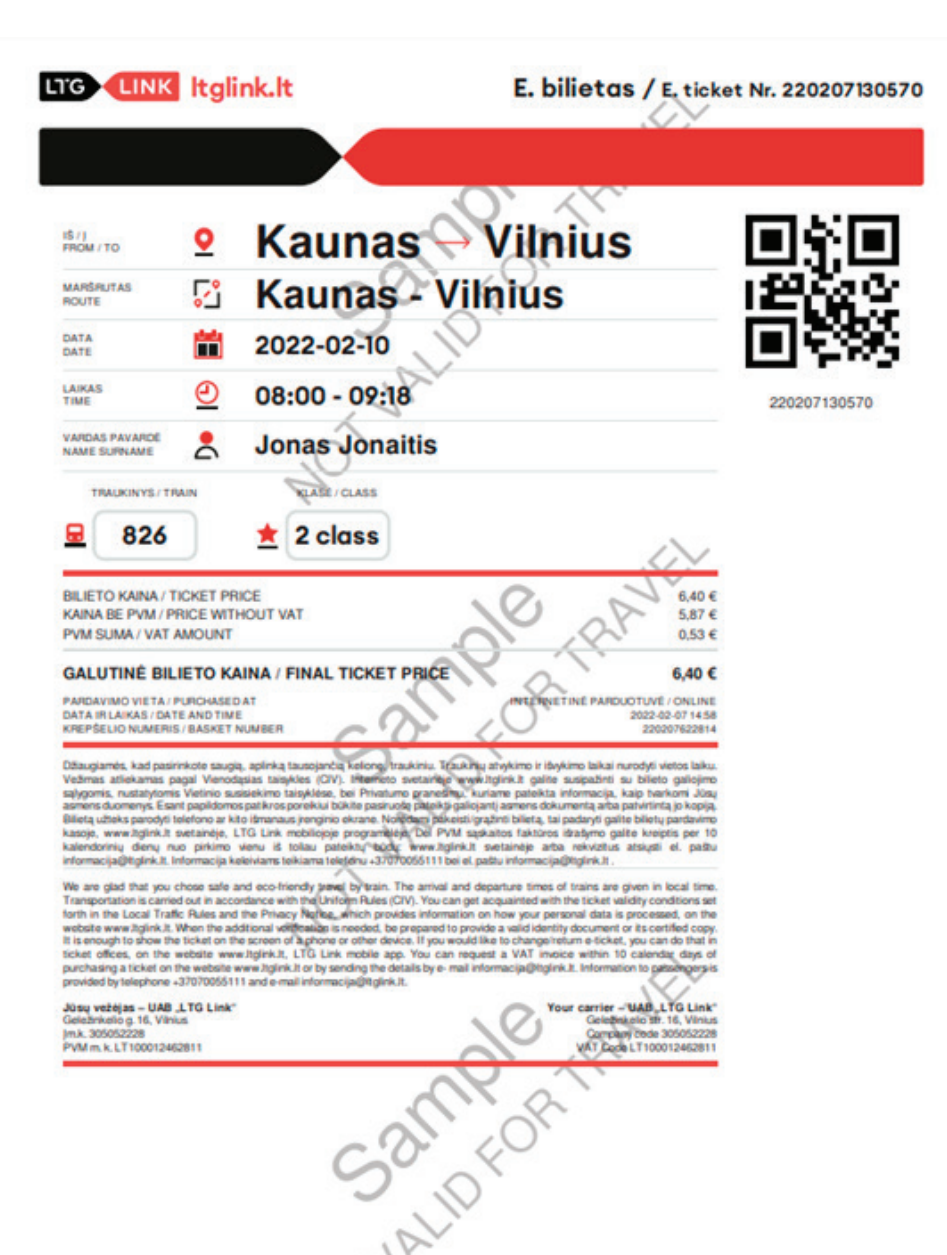

• Create an account and see all your tickets for both upcoming and past trips in one place:

### Account creation / editing of information

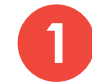

Log in at www.ltglink.lt, click "Sign in":

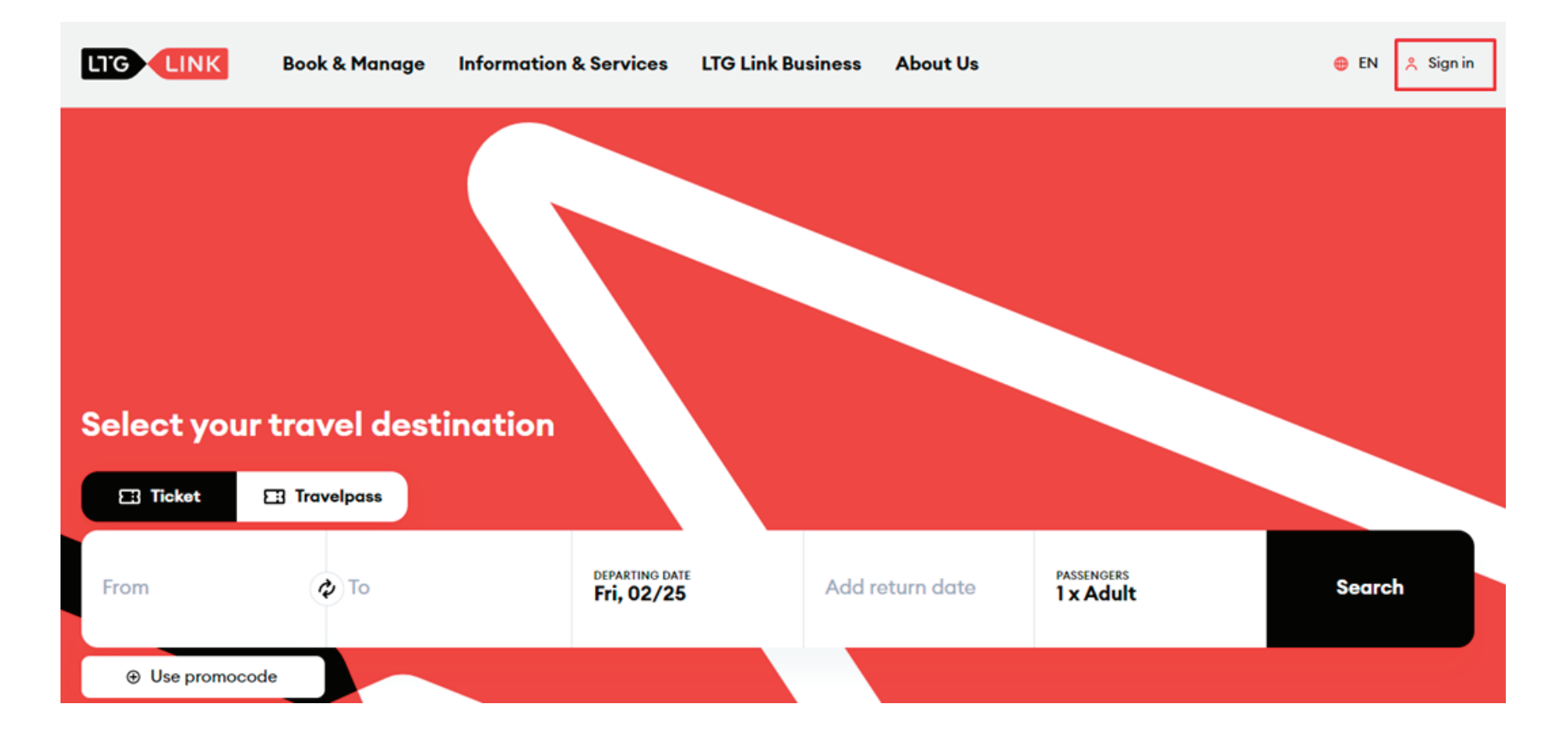

Click **"Create an account"** in the customer's self-service, and fill in the required fields, then click **"Confirm"**:

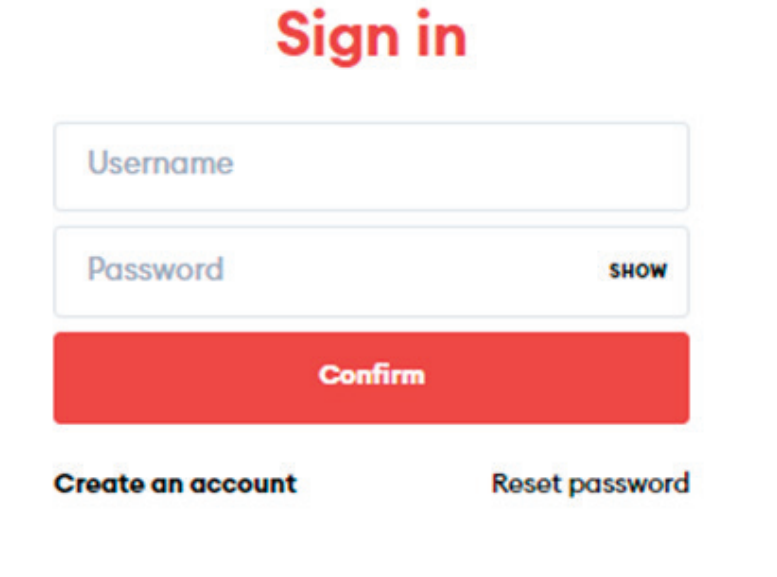

#### **Create account**

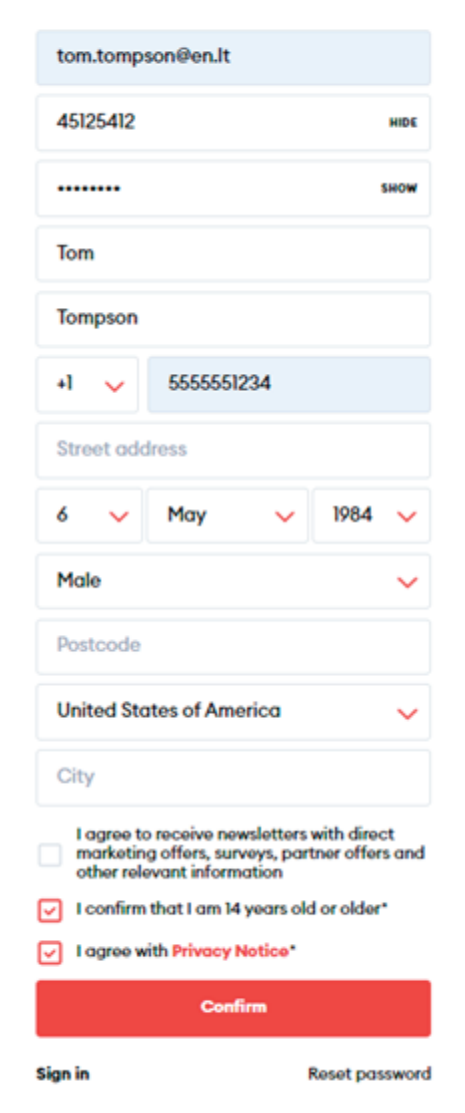

You will be bale to edit the information you provided, change your password, or delete your account in the account window in the **"Account Details"**:

|                       | Account de                                           | Account details                                                                       |                                                      |               |  |  |  |
|-----------------------|------------------------------------------------------|---------------------------------------------------------------------------------------|------------------------------------------------------|---------------|--|--|--|
|                       | 🖉 Edit detai                                         | ls 👌 Change pass                                                                      | sword 👔 Dele                                         | te my account |  |  |  |
| Tickets               | Email *                                              |                                                                                       |                                                      |               |  |  |  |
|                       | tom.tomps                                            | on@en.lt                                                                              |                                                      |               |  |  |  |
|                       | First name *                                         |                                                                                       |                                                      |               |  |  |  |
| Sh Vouchers           | Tom                                                  |                                                                                       |                                                      |               |  |  |  |
|                       | Last name *                                          |                                                                                       |                                                      |               |  |  |  |
| [31] Saved timetables | Tompson                                              |                                                                                       |                                                      |               |  |  |  |
|                       | Phone number                                         |                                                                                       |                                                      |               |  |  |  |
| Account details       | +1                                                   | 5555551234                                                                            |                                                      |               |  |  |  |
|                       | Date of birth                                        |                                                                                       |                                                      |               |  |  |  |
|                       | 6                                                    | May                                                                                   | 1984                                                 |               |  |  |  |
|                       | Gender                                               |                                                                                       |                                                      |               |  |  |  |
|                       | Male                                                 |                                                                                       |                                                      |               |  |  |  |
|                       | Country                                              |                                                                                       |                                                      |               |  |  |  |
|                       | United States of America                             |                                                                                       |                                                      |               |  |  |  |
|                       | I confirm<br>to receive<br>offers, su<br>information | that I am over 14 years<br>e newsletters with direc<br>rveys, partner offers ar<br>on | old and I agree<br>at marketing<br>nd other relevant |               |  |  |  |

From your account you will be able to buy both single use and fixed term tickets, see upcoming and past trips:

|                  | Tickets                     |    |
|------------------|-----------------------------|----|
|                  | Future tickets Past tickets |    |
| Tickets          | FRI, 25/02 • 12:30          | ^1 |
| Travelpasses     | Kaunas                      |    |
| S Vouchers       |                             |    |
| Saved timetables |                             |    |
| Account details  |                             |    |
|                  |                             |    |

5 You wi

You will be able to see more detailed travel information by clicking on one of the tickets that you have:

• Show ticket directly from your account:

|                       | inckets / Viinius - Ka         | unas                          |                               |
|-----------------------|--------------------------------|-------------------------------|-------------------------------|
| Tickets               | Vilnius<br>Fri, 25/02<br>12:30 | ۰۰<br>۱h9 min<br>(Direct)     | Kaunas<br>Fri, 25/02<br>13:39 |
| Travelpasses          | Show ticket                    | Manage booking 🛛 Email        | と Download 💮 More             |
| S Vouchers            |                                | FRI 25/02 + 12:30             |                               |
| Saved timetables      |                                | 755<br>CLASS<br>2 class       |                               |
| Account details       | Save ticke                     | TICKET NUMBER<br>220225587768 |                               |
| Business restrictions | Mobile Wallet ticke            | t (PKPass)                    |                               |

• Edit your order (change seat, change ticket, or return it):

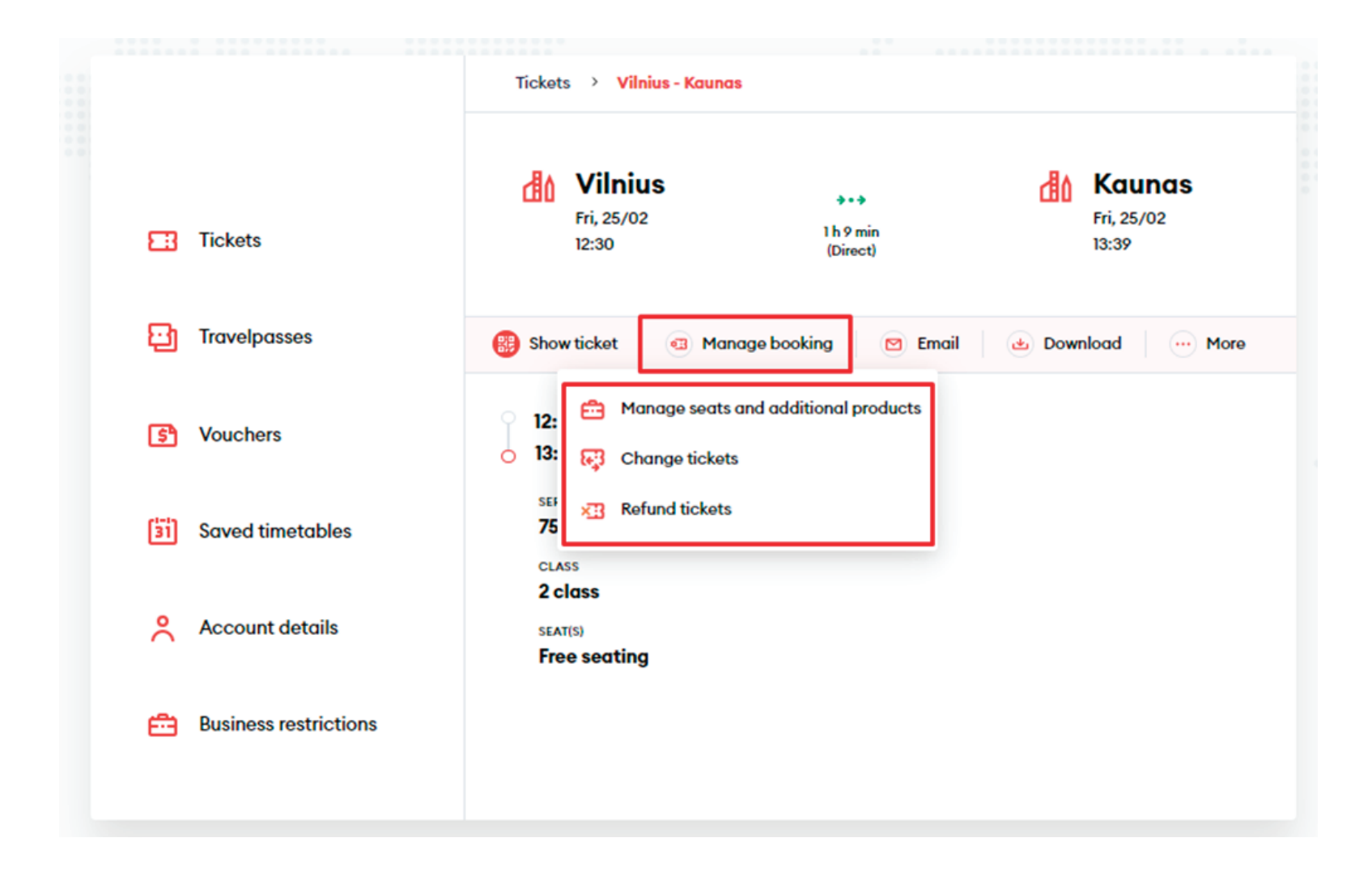

• Forward the ticket to another email:

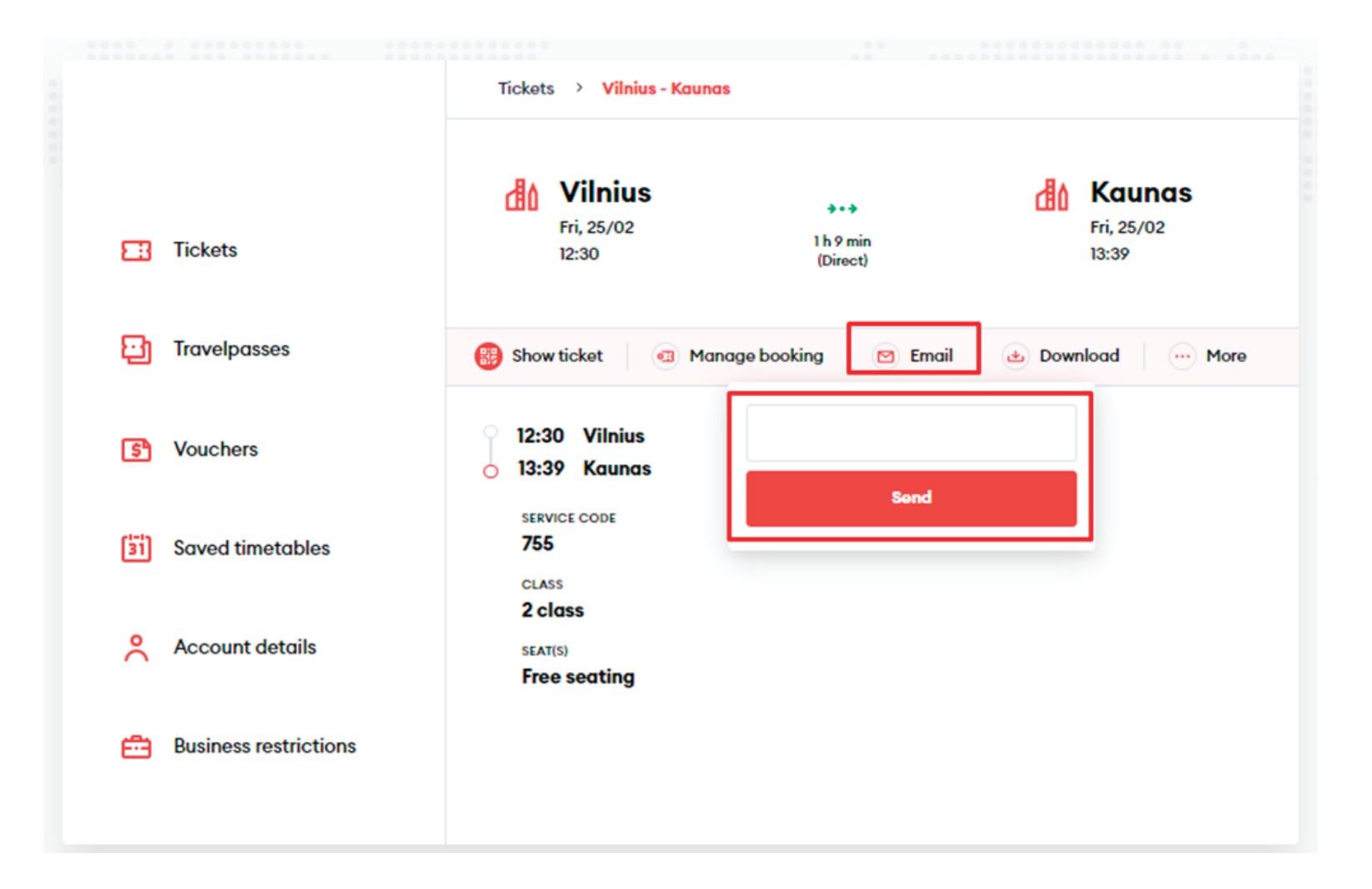

• Download the ticket to your device in PDF or PKPass format. You will be able to add the PKPass format to the e-wallet of your smart device:

|                       | Tickets > Vilnius - Kaunas                              |                              |                                               |
|-----------------------|---------------------------------------------------------|------------------------------|-----------------------------------------------|
| Tickets               | Vilnius<br>Fri, 25/02<br>12:30                          | >•><br>1 h 9 min<br>(Direct) | Kaunas<br>Fri, 25/02<br>13:39                 |
| Travelpasses          | Bhow ticket Manage                                      | ge booking 🛛 Email           | 💩 Download 💮 More                             |
| S Vouchers            | <ul> <li>12:30 Vilnius</li> <li>13:39 Kaunas</li> </ul> | PDF T                        | Ticket (PDF)<br>Mobile Wallet ticket (PKPass) |
| Saved timetables      | SERVICE CODE<br>755<br>CLASS                            |                              |                                               |
| Account details       | 2 class<br>SEAT(S)<br>Free seating                      |                              |                                               |
| Business restrictions |                                                         |                              |                                               |

• You will be able to print the ticket and generate an invoice by clicking "More":

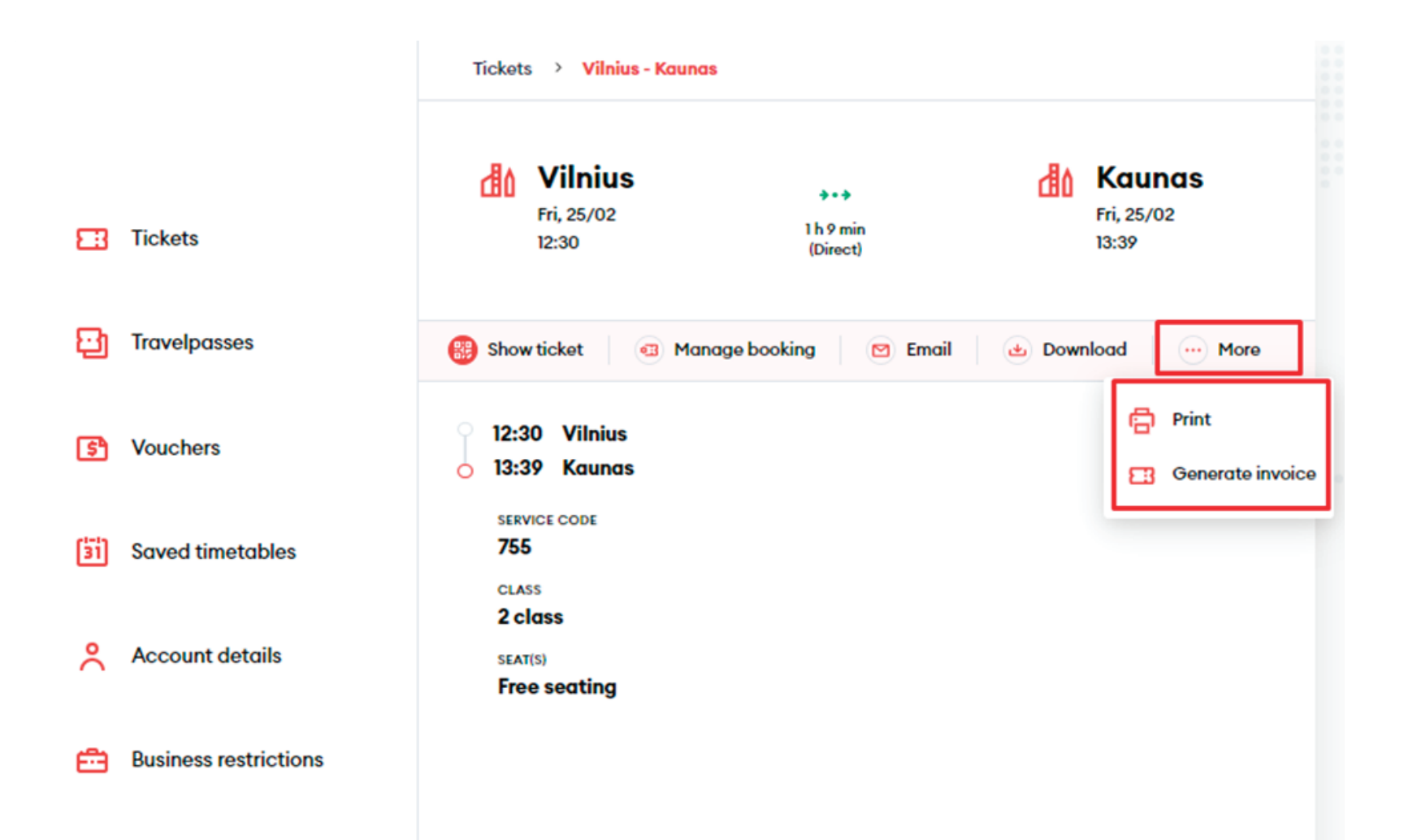

You will be able to see your available, used, and expired voucher in the "Vouchers" section:

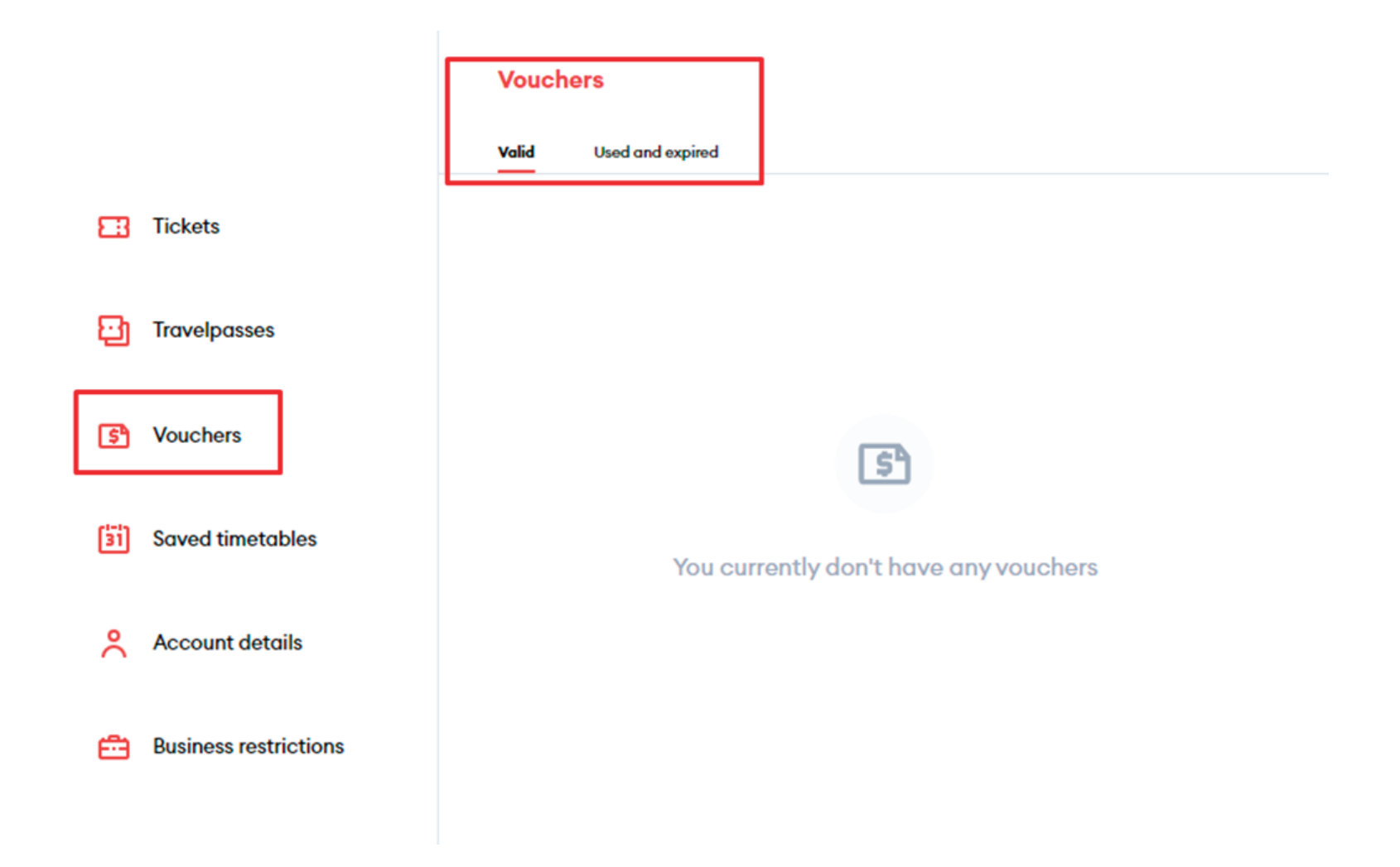

In the **"Saved schedules"** section you can find the routes you travel most often, save their schedules, print them out, or download them in PDF format:

|    |                  | Saved timetables                                                  |
|----|------------------|-------------------------------------------------------------------|
| ε  | B Tickets        |                                                                   |
| Ę  | Travelpasses     | c1=13                                                             |
| 0  | Vouchers         | 31                                                                |
| lä | Saved timetables | You currently don't have any saved timetables Search timetables ④ |
| ş  | Account details  |                                                                   |

#### Select your route

| FROM<br>Vilnius | To<br>Lentvaris     |                                      |                     | 25/0                | DEPARTURE<br>25/02/2022 |                     |                     | Search                               |                     |                     |                   |
|-----------------|---------------------|--------------------------------------|---------------------|---------------------|-------------------------|---------------------|---------------------|--------------------------------------|---------------------|---------------------|-------------------|
|                 |                     |                                      |                     |                     |                         |                     |                     | Save rout                            | te 🔂 Prir           | nt 🕁 Dov            | wnload            |
| Departure       | 🚺 Mon - Fri         | All days                             | All<br>days         | 🚺 Mon - Fri         | All<br>days             | All<br>days         | All<br>days         | All days                             | All<br>days         | All<br>days         | All<br>days       |
| Vehicle No      | 821                 | 641                                  | 823                 | 851                 | 825                     | 853                 | 827                 | 643                                  | 753                 | 855                 | 829               |
| Route           | Vilnius -<br>Kaunas | Vilnius -<br>Varėna -<br>Marcinkonys | Vilnius -<br>Kaunas | Vilnius -<br>Trakai | Vilnius -<br>Kaunas     | Vilnius -<br>Trakai | Vilnius -<br>Kaunas | Vilnius -<br>Varėna -<br>Marcinkonys | Vilnius -<br>Kaunas | Vilnius -<br>Trakai | Vilnius<br>Kauna: |
| Classes         | 12                  | 3                                    | 02                  | 02                  | 02                      | 02                  | 02                  | 3                                    | 02                  | 02                  | 02                |
| Services        | శి ఉ                | ക                                    | 86 6                | 86 6                | 86 à                    | 86 6.               | 86 6                | ക                                    | 86 6                | 86 à                | 86 Å              |
| Vilnius         | 04:55               | 05:45                                | 06:02               | 06:13               | 06:50                   | 07:00               | 08:00               | 08:06                                | 09:10               | 09:23               | 10:10             |
| Paneriai        | 05:04               | -                                    | 06:11               | -                   | 06:59                   | 07:09               | 08:09               | 08:16                                | 09:19               | 09:32               | 10:19             |
| Voke            | 05:08               | -                                    | 06:15               | -                   | -                       | 07:13               | -                   | 08:21                                | -                   | 09:36               | -                 |
| Lentvaris       | 05:13               | 06:05                                | 06:20               | 06:29               | 07:06                   | 07:19               | 08:16               | 08:28                                | 09:26               | 09:42               | 10:26             |

& Wheelchair 🚯 Bicycle 🗉 National holiday 🛅 School holiday

## **Congratulations!**

Now you know how to buy a ticket in the new ticketing system!